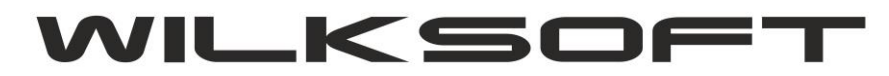

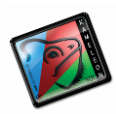

42-200 Częstochowa ul. Kiepury 24A 034-3620925 www.wilksoft..pl

## ODWRÓCONY VAT – PRZYKŁAD KONFIGURACJI

Aby na dokumentach sprzedaży można było użyć tekstu "**odwrócony vat**" w pozycji dokumentu dla którego zastosowano przepis pozwalający na sprzedaż ze stawką VAT 0%, należy postępować zgodnie z poniższym przykładem.

Tworzymy nową grupę podatku należnego, jak pokazano na poniższym zrzucie ekranu.

|                        | PODATEN          | INALEZINT                 |           |
|------------------------|------------------|---------------------------|-----------|
| <u>R</u> odzaj podatku | VAT 💌            | Stawka VAT w %            | 0         |
| <u>O</u> pis podatku   | Odwrócony VAT    |                           |           |
| <u>K</u> onto podatku  |                  | Konto przychodu           | 731300000 |
| Konto <u>a</u> kcyzy   |                  | <u>S</u> tawka akcyzy w % | 0         |
| Typ podatku - trar     | nsakcje VAT UE   | Konto za <u>l</u> iczkowe | 736100000 |
|                        |                  |                           |           |
| Przyporządkowan        | ie do deklaracji | VAT-7 (numer pozycji)     |           |
|                        |                  | T Zapicz                  |           |
|                        |                  |                           | Eoizu     |

Podczas tworzenia dokumentu sprzedaży przyciskiem F9 lub używając myszki mamy możliwość określenia stawki VAT (grupy podatku należnego VAT)

|              | ACHA 1,0 X 1502 D                          | X53D+AS12 | 0 ] Stan=-1,0( | 0               |      |
|--------------|--------------------------------------------|-----------|----------------|-----------------|------|
| Ja Usługi    | F3[                                        |           |                |                 | ]    |
| مفغلنمط معنا | 1,0                                        | 000 MG    | - Kartotek     | a ]             |      |
| 0.<br>2€     | WYBÓR I                                    | PODATKU I | NALEŻNEGO      |                 | × 00 |
| a Odwró      | icony VAT                                  |           |                |                 |      |
| Sprzed       | laż materiałów stav<br>laż materiałów stav | vka 0 %   |                | 1               |      |
| Sprzed       | laż usług stawka 23                        | 3%        |                |                 | 2    |
| Varto Sprzed | laž usług stawka 8<br>laż usług stawka 0   | %<br>%    |                |                 | ē 🔻  |
| Varto Odwro  | laż usług stawka Z\<br>cony VAT            | N         |                |                 | Б    |
| comentarz d  | o poz.                                     |           | P B P          | obierzzwagi - I | F7 🔻 |
|              |                                            |           |                |                 |      |

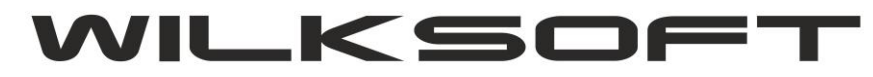

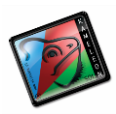

42-200 Częstochowa ul. Kiepury 24A 034-3620925 www.wilksoft..pl

Jak możemy zobaczyć na poniższym zrzucie ekranowym. Mamy na dokumencie sprzedaży ten sam asortyment w dwóch różnych stawkach podatkowych.

| 01 Lp. 00000009              | ilość |     | 1,0000 |       | 1 978,00 |       | 1 978,00 | 2 432,94 |
|------------------------------|-------|-----|--------|-------|----------|-------|----------|----------|
| LACHA 1,0 X 1502 DX53D+AS120 |       | Jm. | MG     | rabat | 0,00 %   | VAT % | 23       | 454,94   |
| 02 Lp. 00000009              | ilość |     | 1.0000 |       | 1 978.00 |       | 1 978.00 | 1 978.00 |
| LACHA 1,0 X 1502 DX53D+AS120 |       | Jm. | MG     | rabat | 0,00 %   | VAT % | 0        | 0,00     |

Pozostaje nam teraz wprowadzić zmiany w szablonach wydruków obsługujące drukowanie poszczególnych dokumentów. Pamiętając, że tworząc grupę podatku należnego "odwrócony VAT" użyliśmy 13 pozycji,

| 8  | Zwolnione |    | Sprzedaż materiałów stawka ZW |            | 741-400000 |
|----|-----------|----|-------------------------------|------------|------------|
| 9  | VAT       | 23 | Sprzedaż usług stawka 23%     | 221-110000 | 702-100000 |
| 10 | VAT       | 8  | Sprzedaż usług stawka 8%      | 221-120000 | 702-200000 |
| 11 | VAT       | 0  | Sprzedaż usług stawka 0%      |            | 702-300000 |
| 12 | Zwolnione |    | Sprzedaż usług stawka ZW      |            | 702-400000 |
| 13 | VAT       | 0  | Odwrócony VAT                 |            | 731-300000 |
| 14 |           |    |                               |            |            |

wprowadzamy w szablonach wydruków w miejscu pola obsługującego stawkę VAT wyrażenie.

|        | Expression Bui           | lder                   |          |
|--------|--------------------------|------------------------|----------|
|        | Enter expression:        |                        |          |
|        | IF(grupa_podatku=13      | ,'Odwrócony VAT',stawł | (a_vat)  |
|        |                          |                        |          |
|        | Insert at cursor positio | n                      |          |
| -      | Database field           | Eunction               | Variable |
| - 10 I |                          |                        |          |

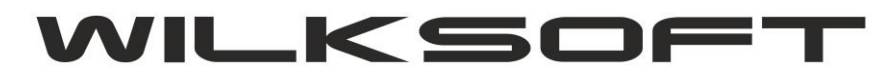

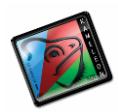

42-200 Częstochowa ul. Kiepury 24A 034-3620925 www.wilksoft..pl

## W efekcie końcowym uzyskujemy.

Nabywca Klient [K20100754] Płatnik [K20100754] WILKSOFT S.A.

42-200 Częstochowa ul. Kiepury 24A NIP : 575-100-11-32

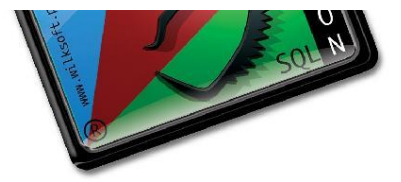

| Lp. Nazwa towaru / Opis usługi                | lość  | Jm. | Cena<br>Netto | Rabat<br>% | Cena netto po rabacie | Wartość<br>netto      | Stawka<br>VAT %   | Wartość<br>VAT | Wartość<br>brutto |
|-----------------------------------------------|-------|-----|---------------|------------|-----------------------|-----------------------|-------------------|----------------|-------------------|
| 1 BLACHA 1,0 X 1502 DX53D+AS120               | 1,00  | MG  | 1 978,00      | 0          | 1 978,00              | 1 978,00              | 23                | 454,94         | 2 432,94          |
| 2 BLACHA 1,0 X 1502 DX53D+AS120               | 1,00  | MG  | 1 978,00      | 0          | 1 978,00              | 1 978,00              | Odw rócony<br>VAT | 0,00           | 1 978,00          |
| KAMELEON.ERP ver.8.00.0 Copyright WILKSOFT 97 | -2013 |     | Raze          | m          |                       | 3 956,00              | 0                 | 454,94         | 4 410,94          |
| Razem kwota do zapłaty: 4 410                 | 0,94  |     | VAT           | 0%         |                       | <mark>1 978,00</mark> |                   | 0,00           | 1 978,00          |
| ·                                             |       |     | VAT2          | 23%        |                       | 1 978,00              |                   | 454,94         | 2 432,94          |

Kwota słownie: cztery tysiące czterysta dziesięć zł. i dziewięćdziesiąt cztery gr.